## Redimensionner une photo dans un document sans la couper

(Remarque : diminuer vos photos permet également d'alléger le poids du document final)

- faire un clic droit sur la photo
- le menu suivant s'ouvre :

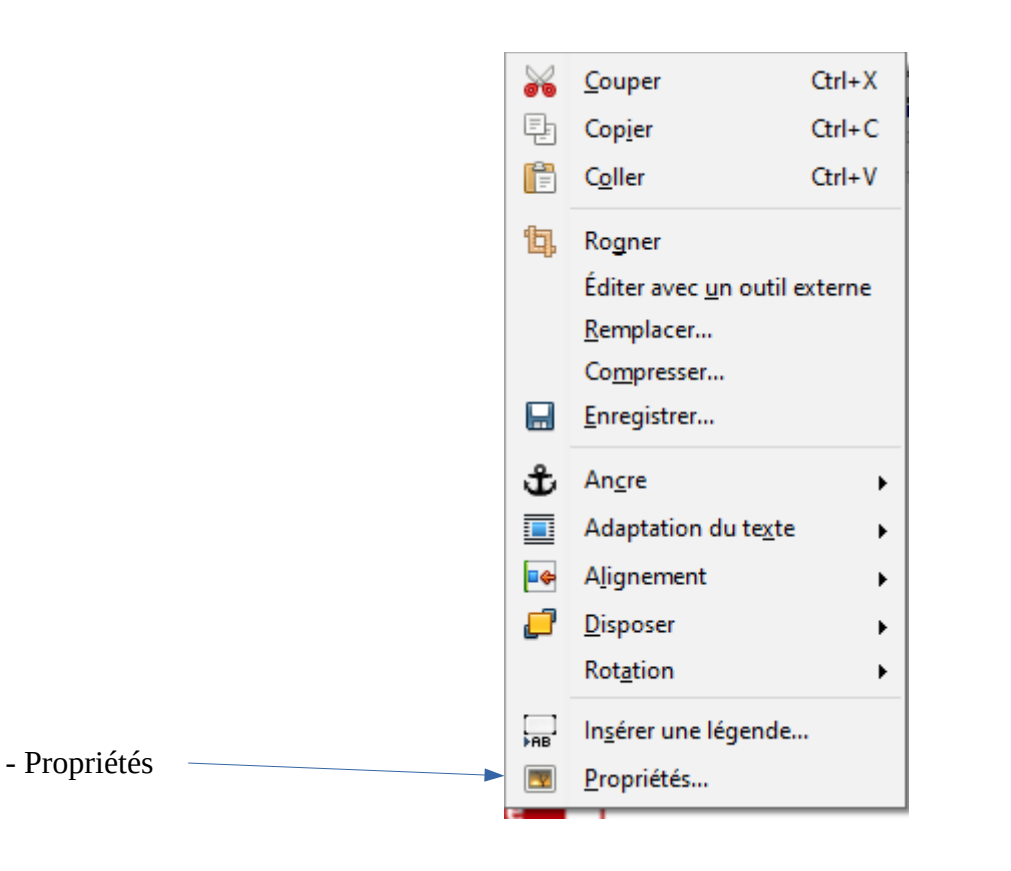

- puis, sélectionner « Rogner »

- 1- Cliquer sur « conserver l'échelle » pour ne pas la déformer
  2- Modifier l'échelle ou la taille de l'image
- OK

 $\sum$ 

|   | Image                                                                           |                                                                             | $\frown$                                |                    |  |  |                   |                            | ×                     |
|---|---------------------------------------------------------------------------------|-----------------------------------------------------------------------------|-----------------------------------------|--------------------|--|--|-------------------|----------------------------|-----------------------|
| ~ | Type Options Adapter Lier Image Rogner Bordures Arrière-plan Transparence Macro |                                                                             |                                         |                    |  |  |                   |                            |                       |
|   | Rogner<br>© Consen<br>O Consen<br>Gauche :<br>Droite :<br>Échelle<br>Largeur :  | ver l'échelle<br>ver la taille de l'in<br>0,00 cm 🔹<br>0,00 cm 🔹<br>100 % 💼 | mage<br><u>H</u> aut :<br><u>B</u> as : | 0,00 cm<br>0,00 cm |  |  | €-sid<br>∞        | IOC<br>cès au (Di en ligne |                       |
|   | <u>H</u> auteur :                                                               | 100 %                                                                       |                                         |                    |  |  |                   |                            |                       |
| ~ | Taille de l'image                                                               |                                                                             |                                         |                    |  |  |                   |                            |                       |
|   | <u>L</u> argeur :                                                               | 7,99 cm 韋                                                                   |                                         |                    |  |  | <u>7</u> ,99 cm×4 | 4,42 cm (96 PPI)           |                       |
|   | <u>H</u> auteur :                                                               | 4,42 cm 韋                                                                   |                                         |                    |  |  | <u>T</u> aille    | e d'origine                |                       |
|   |                                                                                 |                                                                             |                                         |                    |  |  |                   |                            |                       |
|   |                                                                                 |                                                                             |                                         |                    |  |  |                   |                            |                       |
|   |                                                                                 |                                                                             |                                         |                    |  |  |                   |                            |                       |
|   |                                                                                 |                                                                             |                                         |                    |  |  |                   |                            |                       |
|   |                                                                                 |                                                                             |                                         |                    |  |  |                   |                            |                       |
|   |                                                                                 |                                                                             |                                         |                    |  |  |                   |                            |                       |
|   | Aide                                                                            |                                                                             |                                         |                    |  |  | ОК                | Annuler                    | <u>R</u> éinitialiser |